**Miami-Dade County** 

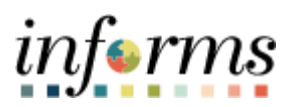

# **End-User Training Guide**

Course Code: FIN 207 Course Title: Manage Budget Exceptions (Department) Training Guide

|                       | Course Overview                                                                                                    |
|-----------------------|----------------------------------------------------------------------------------------------------|
| Course<br>Description | <ul> <li>This course provides a comprehensive review of the Manage Budget Exception processes.</li> <li>This course consists of the following modules:</li> <li>Module 1: Course Introduction</li> <li>Module 2: Manage Budget Exceptions</li> <li>Module 3: Course Summary</li> </ul>                                                              |
| Training<br>Audiences | <ul> <li>The following audience(s), by INFORMS Security role(s), are required to complete this course before being granted related system access:</li> <li>Central Appropriation Processor</li> <li>Department Appropriation Processor</li> </ul>                                                                                                   |
| Prerequisites         | <ul> <li>Participants are required to complete the following End-User Training courses before starting this course:</li> <li>ERP 101 – Overview of INFORMS</li> <li>ERP 102 – INFORMS Navigation, Reporting and Online Help</li> <li>FIN 101 – Financials Fundamentals</li> <li>FIN 206 – Enter and Process Budget Journals (Department)</li> </ul> |
| Delivery<br>Method    | This course is intended to be delivered through Instructor-led Training.                                                                                                    |
| Estimated<br>Duration | The total duration of this course, when delivered through Instructor-led Training, is 2 hours.                                                                                                    |

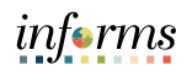

# **Table of Contents**

| Content                                                   | Page |
|-----------------------------------------------------------|------|
| Module 1: Course Introduction                             | 2    |
| Module 2: Manage Budget Exceptions (Department)           | 12   |
| Lesson 1: Manage Budget Exceptions                        | 13   |
| <ul> <li>Lecture 1: Error and Warning Messages</li> </ul> | 16   |
| <ul> <li>Lecture 2: Budget Processor</li> </ul>           | 18   |
| <ul> <li>Lecture 3: Identify Errors</li> </ul>            | 19   |
| <ul> <li>Lecture 4: Correcting Errors</li> </ul>          | 23   |
| Module 3: Course Summary                                  | 27   |

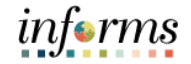

### **Module 1: Course Introduction**

Topics Managing Budget Exception discusses how to handle exceptions when some transactions fail the budget checking process or cause the budget checking process to issue a warning. The Budget Processor uses a set of pre-defined rules to determine whether a transaction should pass the budget and will be described in detail later in the course.

It provides information on handling this exception, depending on its nature, troubleshooting the budget check errors.

This module covers the following topics:

- Course Administration and Logistics
- Learning Objectives
- Roles and Responsibilities
- Navigation
- Key Changes to Business Process
- End-to-End Business Process
- Introduction to Demonstrations and Exercises

| Module 1: Course Introduction   |                                                                                                    |  |  |  |  |  |  |  |
|---------------------------------|----------------------------------------------------------------------------------------------------|--|--|--|--|--|--|--|
| Course                          | To get the most benefit from this course, participants should:                                                                                                    |  |  |  |  |  |  |  |
| Administration<br>and Logistics | <ul> <li>Actively participate in class and ask questions as needed</li> <li>Please turn off cell phones and refrain from the use of email and the Internet</li> <li>Take breaks as scheduled and return to the classroom promptly</li> </ul> |  |  |  |  |  |  |  |

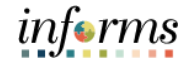

#### 

# **Module 1: Course Introduction**

Training Audience: The following roles are associated with this course and will play a part in conducting the related business processes for the County:

# Roles and Responsibilities

- **Central Appropriation Processor**: The Central Appropriation Processor has the ability to create Countywide controlling budget journals. This user also has access to view Appropriation transactions interfaced from Hyperion.
- **Department Appropriation Processor:** The Department Appropriation Processor is responsible for the creation of a budget journal to request or transfer budget for the department.

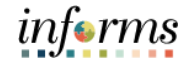

# **Module 1: Course Introduction**

#### Navigation

Below are the steps to navigate to General Ledger, which will be used for navigation in the rest of this course:

1. Login to INFORMS and select **Finance/ Supply Chain (FSCM)** from the home landing page below.

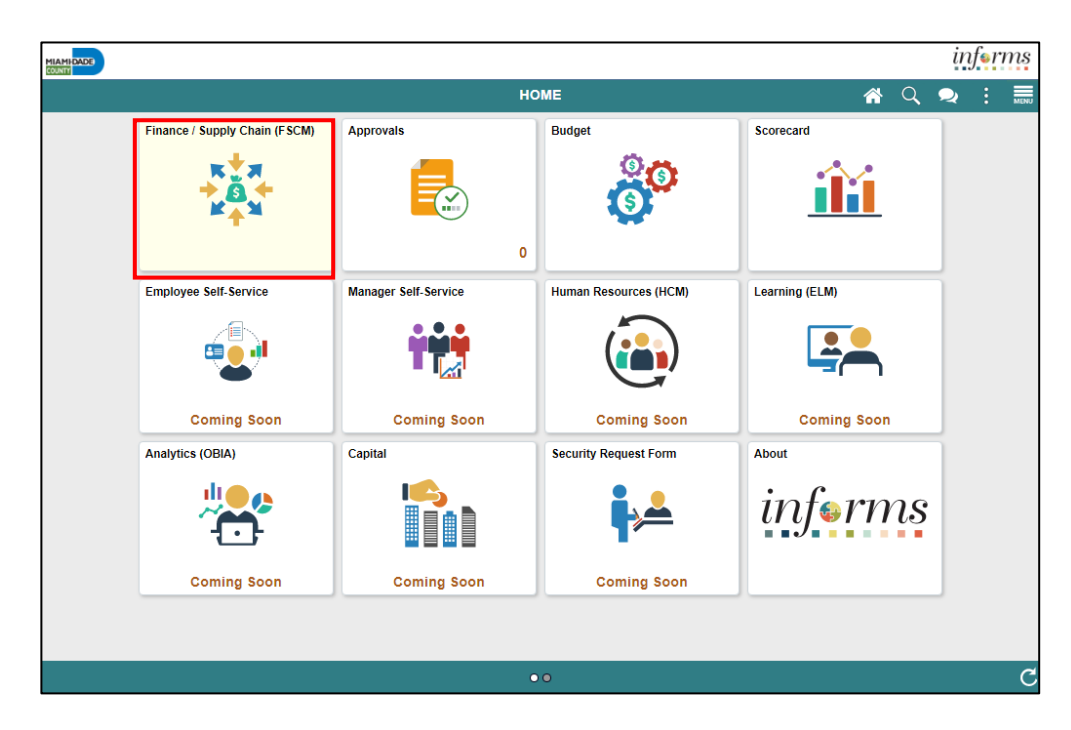

2. Select Finance & Accounting.

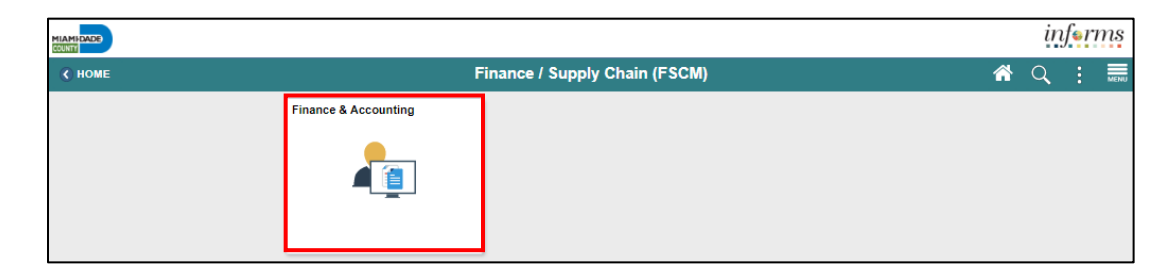

3. Select General Ledger.

|                               |                |                      |           |          | ir | feri | ms   |
|-------------------------------|----------------|----------------------|-----------|----------|----|------|------|
| Finance / Supply Chain (FSCM) |                | Finance & Accounting |           | <b>^</b> | Q  |      | MENU |
|                               | General Ledger | GL WorkCenter        | Approvals | 5        |    |      |      |

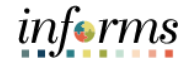

# Module 1: Course IntroductionKey Changes to<br/>BusinessThe purpose and benefits of the Managing Budget Exception business process include:• Handling Budget Exception through:<br/>• Changing Transactions<br/>• Adjusting Budgets<br/>• Overriding the budget checking process using Budget Attributes

- Viewing and noting exceptions
- o Correcting errors

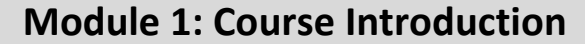

End-to-End Business Process

#### CHARTFIELD REQUEST Business Process

- Department requests the Chartfield (Department, Account, Fund or Grant)
- Central Finance approves the Chartfield request.

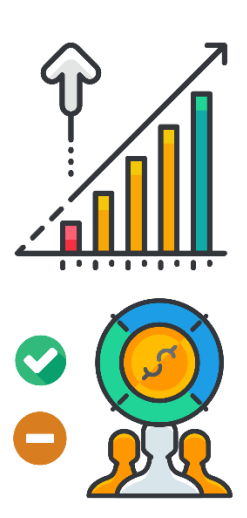

The Commitment Control or budget checking ensures that Revenue and Expense Accounts meet the requirements of the applicable commitment control ledger. This is based on the Fund and Department, to ensure budgets are not exceeded. The following are the Commitment control ledgers that will be deployed:

| Ledger Group           | Control                 | Туре | Comments                          |  |  |
|------------------------|-------------------------|------|-----------------------------------|--|--|
|                        |                         | Evn  | Appual budget including Grapts    |  |  |
|                        | TTACK W/U               | схр  | Annual budget including Grants    |  |  |
| A_APPROP               | Control                 | Exp  | Annual roll-up based on           |  |  |
|                        |                         |      | Accountability Ordinance, roll up |  |  |
|                        |                         |      | Department and Fund               |  |  |
| A_REV                  | Track w/o               | Rev  | Annual Revenue                    |  |  |
| M_CAPDTACT Track w/o E |                         | Ехр  | Capital Projects                  |  |  |
| M_CAPDTL               | M_CAPDTL Track with Exp |      | Capital Projects                  |  |  |
| M_CAP                  | Control                 | Ехр  | Capital Projects                  |  |  |
| M_QUDT2_FD             | Track with              | Exp  | GO Bonds                          |  |  |
| M_QUDT_FD              | Control                 | Exp  | GO Bonds                          |  |  |
| M_QU_FD                | Control                 | Ехр  | GO Bonds                          |  |  |

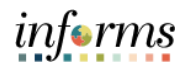

|                                   | Module 1: Course Introduction                                                                                                    |
|-----------------------------------|----------------------------------------------------------------------------------------------------|
| End-to-End<br>Business<br>Process | <ul> <li>Module 1: Course Introduction</li> <li>The Fund's value will determine which Ledger Group is reviewed.</li> <li>Control Options: <ul> <li>Track w/o: no validation is done of ChartFields entered; transactions are not stopped</li> <li>Track with: Validation is done on ChartField combinations entered to ensure that a budget row was created; if the budget amount is exceeded, the transaction is not stopped and a warning message is logged; if no budget row was created, an error message is logged and the transaction goes no further</li> <li>Control: A validation is done on the budget combination; if the amount is exceeded, a budget error is logged; the transaction goes no further until resolved</li> <li>Accountability Ordinance: For the Ledger Group A_APPROP, OMB has grouped the Account ChartFields into three different groups:</li> </ul> </li> </ul> |
|                                   | <ul> <li>Personnel, Other Operating and Capital.</li> <li>Type: Rev is Accounts that begin with a '4' and Exp are for Accounts that begin with a '5</li> </ul>                                                                                                    |
|                                   |                                                                                                    |

follow along.

# **Module 1: Course Introduction**

Introduction to Users will take part in three types of hands-on learning throughout this course: Instructor Demonstrations Demonstrations, Training Activities and Training Exercises. The definitions and descriptions Activities and of each are below.

Exercises

Instructor Instructor demonstration activities involve a walk-through of tasks and processes in Demonstrations INFORMS. The user's instructor will show users how to perform these activities while users

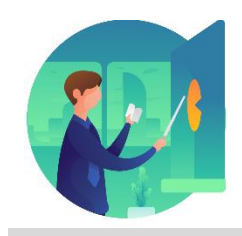

TrainingUsers will perform tasks and processes in the INFORMS training environment by using theActivitiesTraining Activity and Data Sheet provided and by using this training guide as a reference.

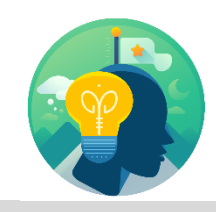

Training Exercises

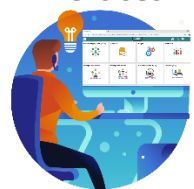

The Instructor will ask questions related to the lecture content and training activities, which are used to check the user's knowledge and understanding of course content.

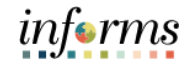

#### **Module 1: Course Introduction**

Module 1:Managing Budget Exception discusses how to handle exceptions when some transactions<br/>fail the budget checking process or cause the budget checking process to issue a warning.<br/>The Budget Processor uses a set of pre-defined rules to determine whether a transaction<br/>should pass the budget and will be described in detail later in the course.

It provides information on handling this exception, depending on its nature, troubleshooting the budget check errors.

This module covers the following topics:

- Course Administration and Logistics
- Learning Objectives
- Roles and Responsibilities
- Navigation
- Key Changes to Business Process
- End-to-End Business Process
- Introduction to Demonstrations and Exercises

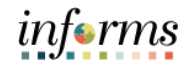

# Module 2: Manage Budget Exceptions

Lessons This module includes the following lessons:

• Manage Budget Exceptions

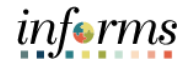

# Lesson 1: Manage Budget ExceptionsLesson 1:At the conclusion of this lesson, users will be able to:

- Overview
- Identify the error and warning messages
- Explain what journal status codes indicate
- Describe how the Budget Processor identifies errors
- Demonstrate the processes necessary to resolve errors in journals

Lesson 1: INFORMS is integrated so that established budgets are reviewed against eligible Introduction transactions, regardless of the submodule that created the entry. Purchasing, AP, Expenses, etc. all look at the same budget to determine the established rules from the Course Introduction summary.

Each module has its own Budget Checking Status hyperlink. After the budget processor completes, the Budget Checking Status is updated to Valid or Error. The Errors require corrective action before the transaction can proceed.

This course will demonstrate what occurs on a GL Journal entry and how to identify the error. Each module has a different location on the document for the error hyperlink, but once the Error hyperlink is selected, the process to review and manage exceptions is the same.

After running the INFORMS Commitment Budget Processor for the transaction, it returns the following budget checking status:

| Journal Status  | Description                                                                                                    |
|-----------------|----------------------------------------------------------------------------------------------------|
| V (Valid)       | The transaction passed budget checking with a warning or no errors. Warning messages are logged as informational and do not stop a transaction.                                               |
| N (Not Checked) | The transaction has not been budget checked.                                                                                                    |
| E (Error)       | The transaction did not complete the budget checking. The process does not update any control budget ledgers. The page provides a link to the appropriate exception page for the transaction. |

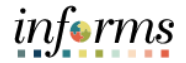

# Module 1: Manage Budget Exceptions

#### The following key terms are used in this module: Key Terms

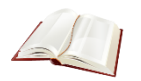

Definition Term

| Budget                | dget An estimation of the expenses over a specified future period of times and the expenses over a specified future period of times and the expenses over a specified future period over a specified future period over a specified future |  |  |  |  |  |  |  |  |
|-----------------------|----------------------------------------------------------------------------------------------------|--|--|--|--|--|--|--|--|
| Rudgot Journal        | A Commitment Control journal used to establish a budget for a                                                                                                    |  |  |  |  |  |  |  |  |
| Buuget Journal        | particular ChartField string.                                                                                                    |  |  |  |  |  |  |  |  |
| Budget Period         | A schedule of activities that must be completed to create and develop a                                                                                                    |  |  |  |  |  |  |  |  |
| Calendar              | budget                                                                                                    |  |  |  |  |  |  |  |  |
| Budget                | The process validates journal entries against the remaining                                                                                                    |  |  |  |  |  |  |  |  |
| Processor             | spending authority within Commitment Control.                                                                                                    |  |  |  |  |  |  |  |  |
|                       | A term to represent the chart of accounts. Sometimes the term is used                                                                                                    |  |  |  |  |  |  |  |  |
| ChartField            | by the INFORMS team to reference a specific field within the chart of                                                                                                    |  |  |  |  |  |  |  |  |
|                       | accounts (i.e., Fund, Account, Dept ID).                                                                                                    |  |  |  |  |  |  |  |  |
|                       | Track w/o No validation is done of ChartFields entered. Transactions                                                                                                    |  |  |  |  |  |  |  |  |
|                       | are not stopped.                                                                                                    |  |  |  |  |  |  |  |  |
|                       | Track with Validation is done on ChartField combination entered to                                                                                                    |  |  |  |  |  |  |  |  |
|                       | ensure that a budget row was created.                                                                                                    |  |  |  |  |  |  |  |  |
| <b>Control Option</b> | If the budget amount is exceeded, the transaction is not stopped. A                                                                                                    |  |  |  |  |  |  |  |  |
| of Ledger Group       | warning message is logged.                                                                                                    |  |  |  |  |  |  |  |  |
|                       | If no budget row was created, an error message is logged, and the                                                                                                    |  |  |  |  |  |  |  |  |
|                       | <b>Control</b> A validation is done on the hudget combination                                                                                                    |  |  |  |  |  |  |  |  |
|                       | if the amount is exceeded a budget error is logged. The transaction                                                                                                    |  |  |  |  |  |  |  |  |
|                       | goes no further until resolved                                                                                                    |  |  |  |  |  |  |  |  |
|                       | Are exceptions that have failed hudget checking because they do not                                                                                                    |  |  |  |  |  |  |  |  |
| Errors                | conform to the rules established for that control budget                                                                                                    |  |  |  |  |  |  |  |  |
|                       | A journal is used to post accounting transactions to a ledger. There are                                                                                                    |  |  |  |  |  |  |  |  |
|                       | different types of Journals. For example, there are journals in the G                                                                                                    |  |  |  |  |  |  |  |  |
| lournal               | system Spreadshoot Journals, Journals from Journal Congrator used to                                                                                                    |  |  |  |  |  |  |  |  |
| Journal               | system, spreadsheet Journals, Journals from Journal Generator used to                                                                                                    |  |  |  |  |  |  |  |  |
|                       | Create Journals from other modules like Accounts Payable and Accounts                                                                                                    |  |  |  |  |  |  |  |  |
|                       | Receivable, etc.                                                                                                    |  |  |  |  |  |  |  |  |
|                       | Ledger groups define a set of detailed ledgers. These detailed ledgers                                                                                                    |  |  |  |  |  |  |  |  |
| Ledger Group          | are associated to specific ledger types. Some examples of Commitment                                                                                                    |  |  |  |  |  |  |  |  |
|                       | Ledger types include: Budget, Encumbrances, Expenses and Pre-                                                                                                    |  |  |  |  |  |  |  |  |
|                       | Encumbrances.                                                                                                    |  |  |  |  |  |  |  |  |
|                       | Exceptions that do not conform to the rules of the control budget but                                                                                                    |  |  |  |  |  |  |  |  |
|                       | have been passed along and update the Commitment Control ledgers.                                                                                                    |  |  |  |  |  |  |  |  |
| Warning               | Warnings function as exceptions that are automatically overridden, as                                                                                                    |  |  |  |  |  |  |  |  |
|                       | well as alerts to certain situations that could adversely impact                                                                                                    |  |  |  |  |  |  |  |  |
|                       | the budget and budgetary processing.                                                                                                    |  |  |  |  |  |  |  |  |

Lecture 1: The budget checking process issues either an error or a warning message. Since warning messages do not stop a transaction from proceeding, only errors are detailed in this class.

Warning The following are common budget checking errors:

Messages

| Error                    | Description                                                                                        |
|--------------------------|----------------------------------------------------------------------------------------------------|
| No Budget Exists         | A budget row for the budget combination has not been created.                                      |
|                          | Applies to Ledger Groups with a Control<br>Option of 'Track with' or 'Control'                     |
| Exceeds Budget Tolerance | A budget combination is exceeded<br>Applies to Ledger Groups with a Control<br>option of 'Control' |
| Required Key CF is blank | Applies if the Budget Definition required field is blank                                           |

Less common budget errors:

| Error                  | Comments                                                                                                    |
|------------------------|----------------------------------------------------------------------------------------------------|
| Tree Translation Error | Occurs when a new ChartField value was<br>not added to a budget roll-up tree-like<br>Accountability Ordinance tree |

#### Sample screenshots of common errors:

| GL  | GL WorkCenter Journal                                                          |               |              |                  |                 |                    |          |       |           |            |                     |
|-----|--------------------------------------------------------------------------------|---------------|--------------|------------------|-----------------|--------------------|----------|-------|-----------|------------|---------------------|
|     | GL Journal Exce                                                                | ptions        | eptions      |                  |                 |                    |          |       |           |            | New                 |
|     | Business Unit MDADE Journal ID 0000000705 <sup>元</sup> Journal Date 07/17/2020 |               |              |                  |                 |                    |          |       |           |            |                     |
|     | *Exception Type Error V Override Transaction 0 0 💐 🖏                           |               |              |                  |                 |                    |          |       |           |            |                     |
|     | Maximum Rows 100 More Budgets Exist                                            |               |              |                  |                 |                    |          |       |           |            |                     |
|     | Search                                                                         |               |              | Advanced I       | Budget Criteria |                    |          |       |           |            |                     |
| Bud | gets with Exce                                                                 | ptions        |              |                  |                 |                    |          |       |           |            |                     |
| E   | Q                                                                              |               |              |                  |                 |                    |          |       |           |            | 1-10 of 12 View All |
| 4   |                                                                                |               |              |                  |                 |                    |          |       |           |            |                     |
|     | Details                                                                        | Business Unit | Ledger Group | Exception        | More Detail     | Override<br>Budget | Transfer | Fund  | Dept      | Account    | Budget Period       |
| 1   | ®,                                                                             | MDADE         | A_APPROP     | No Budget Exists | More Detail     |                    | Go To    | G1002 | BU0000000 | OTHER OPER | 2020                |
| 2   | Ð                                                                              | MDADE         | A_APPROP     | No Budget Exists | More Detail     |                    | Go To    | G1003 | FN0000000 | OTHER OPER | 2020                |
| 3   | Đ,                                                                             | MDADE         | A_APPROP     | No Budget Exists | More Detail     |                    | Go To 🗸  | G1003 | FN0000000 | OTHER OPER | 2020                |

Lecture 1: Sample screenshots of common errors:

| Error and | General Ledger                                                                                                    |                                                                                                    |                                                                                               |                                                             |                                                                  | Jo                                               | urnal       |                                    |                |                                  |
|-----------|----------------------------------------------------------------------------------------------------|----------------------------------------------------------------------------------------------------|-----------------------------------------------------------------------------------------------|-------------------------------------------------------------|------------------------------------------------------------------|--------------------------------------------------|-------------|------------------------------------|----------------|----------------------------------|
| Warning   | GL Journal Exceptions                                                                                                    | Line Exceptions                                                                                                    |                                                                                               |                                                             |                                                                  |                                                  |             |                                    |                |                                  |
| Messages  | Business Unit     MDADE     Journal ID     Journal Date     06/04/2020       *Exception Type     Error <ul> <li>Override Transaction</li> <li>Image: Compare the second second s</li></ul> |                                                                                                    |                                                                                               |                                                             |                                                                  |                                                  |             |                                    |                |                                  |
|           | Budgets with Exceptions                                                                                                    |                                                                                                    |                                                                                               |                                                             |                                                                  |                                                  |             |                                    | Н              | ◄ 1-1 of 1 >                     |
|           | dl Details Busin                                                                                                    | ess Unit Ledger Group                                                                                                    | Exception                                                                                     | More Detail                                                 | Override<br>Budget                                               | Transfer                                         | Fund        | Dept                               | Account        | Budget Period                    |
|           | 1 @ MDAE                                                                                                    | DE A_APPROP                                                                                                    | Exceeds Budget<br>Tolerance                                                                   | More Detail                                                 |                                                                  | Go To 🗷                                          | G1001       | BU0000000                          | OTHER OPER     | 2020                             |
|           | General Ledger GL Journal Exception "Exception "Exception Maximum Search Budgets with Except  Q Budget Override                                                                                                    | In the second second se | MDA Message:<br>No translate<br>"MDC"<br>Description<br>Budget Pro<br>specified tra<br>Return | value for Accoun<br>essor was not ab<br>e, for the specifie | Explain<br>t: "591010000<br>le to find a tra<br>d detail level o | 0" in Tree "CC_<br>nslated budgeta<br>hartfield. | ACCT_AO", s | ×<br>Help<br>SetID<br>alue, in the | New 1          | Mindow   Help   Personalize Page |
|           | Details                                                                                                    | Business Unit                                                                                                    | Ledger Group                                                                                  | Exception                                                   |                                                                  |                                                  | More Deta   | il Ove<br>Bu                       | erride Transfe | r                                |
|           | 1 🔍                                                                                                    | MDADE                                                                                                    | A_APPROP                                                                                      | Translation 1                                               | ree error                                                        |                                                  | More Detai  | il i                               | Go To          | R                                |
|           | Save Return                                                                                                    | to Search Notify Line Exceptions                                                                                                    |                                                                                               |                                                             |                                                                  |                                                  |             |                                    |                |                                  |

Lecture 2:To determine whether to process or reject a transaction, the rules in the Budget ProcessorBudgetneed to be defined in the budget definition, rulesets, budget period statuses, budget<br/>attributes and source transactions pages These are all established as part of System<br/>Configuration and they are shared only for informational purposes:

- **Budget Definition:** Provides the financial rules used to process all commitment control activities
- Rulesets consist of:
  - Key ChartFields: required for budget journals and source transactions
  - o Translations trees and levels where users will budget for the Key ChartFields
  - Budget Period Calendar
- **Budget Period Status:** limits Commitment Control activities to occur during a specific budget period
- Control ChartField: determines which Fund ChartField value applies to which Commitment Control Ledger Group; for example, the Ledger Groups M\_QU\_FD, M\_QUDT\_FD and M\_QUDT2\_FD apply to GO Bond Funds.
- **Budget Attributes:** allow users to refine users Commitment Control activities to a specific:
  - o General Ledger Business Unit
  - Ledger Group
  - o Budget ChartField Combination

Using Budget Attributes is the common method expected to override transactions in the Ledger Group A\_APPROP. This is similar to what was done in FAMIS when 'lifting controls.'

These rules default from the top down and override from the bottom up.

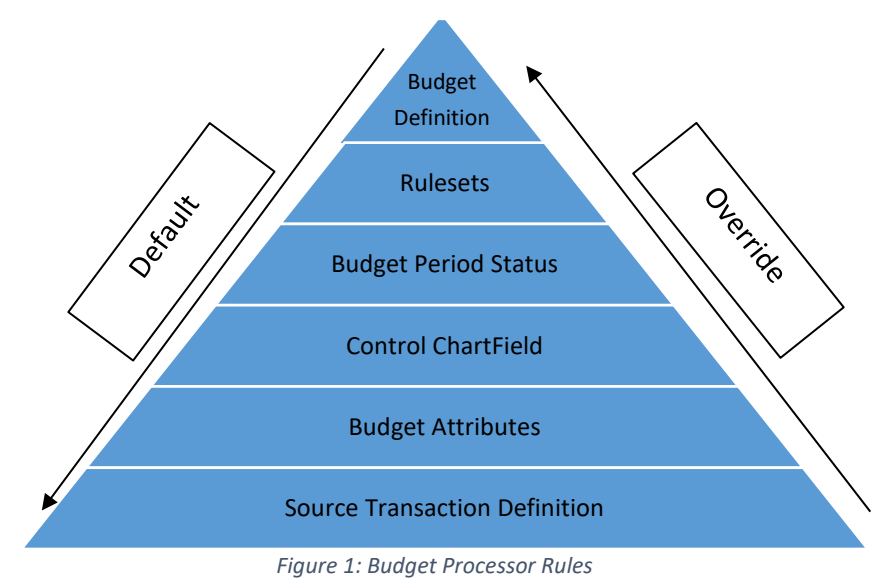

# informs

### **Lesson 1: Manage Budget Exceptions**

Lecture 3: There are multiple ways to identify errors on documents:

- Identify The end-user will raise a flag that their document has an error and cannot be processed further
  - A query of Exceptions can be run
  - Online review of budget errors

This class will identify errors online and use GL Journals as an example.

There are at least two ways to navigate to see budget errors online which will be shown:

1. Navigation: Finance/ Supply Chain (FSCM) > Finance & Accounting > General Ledger > Journals Transactions> Journal Entries> Create Journal Entry > Header

| < Finance & Accounting      | General Ledger                                                                                |  |  |  |  |  |  |  |  |  |
|-----------------------------|-----------------------------------------------------------------------------------------------|--|--|--|--|--|--|--|--|--|
| 🧼 General Ledger Design 🛛 🗸 | Create/Update Journal Entries                                                                 |  |  |  |  |  |  |  |  |  |
| 💱 Multi-Currency 🗸 🗸        | Enter any information you have and click Search. Leave fields blank for a list of all values. |  |  |  |  |  |  |  |  |  |
| 🗾 Commitment Control 🗸 🗸    | Find an Existing Value         Keyword Search         Add a New Value                         |  |  |  |  |  |  |  |  |  |
| 🖏 Journal Transactions 🛛 🔨  | ▼Search Criteria                                                                              |  |  |  |  |  |  |  |  |  |
| Copy Journals               | Business Unit = V MDADE Q                                                                     |  |  |  |  |  |  |  |  |  |
| Journal Entries             | Journal ID begins with 🗸                                                                      |  |  |  |  |  |  |  |  |  |
| Define Standard Journals    | Journal Date = 🗸                                                                              |  |  |  |  |  |  |  |  |  |
| Create Standard Journals    | Document Sequence Number begins with 💙                                                        |  |  |  |  |  |  |  |  |  |
| Review Standard Journals    | Line Business Unit 🗧 🗸 🔍                                                                      |  |  |  |  |  |  |  |  |  |
| Spreadsheet Journals        | Journal Header Status = V No Status - Needs to be Edited V                                    |  |  |  |  |  |  |  |  |  |
| Journal Generate            | Budget Checking Header Status = V Error in Budget Check V                                     |  |  |  |  |  |  |  |  |  |
| UnPost Journals             | Source = V Q                                                                                  |  |  |  |  |  |  |  |  |  |
| Mark Journals for Posting   | Entered By begins with V T0140577 Q                                                           |  |  |  |  |  |  |  |  |  |
| 🚮 Allocations 🗸 🗸           | Attachment Exist = V                                                                          |  |  |  |  |  |  |  |  |  |
| Consolidations 🗸            | Journal Class begins with ♥ Q                                                                 |  |  |  |  |  |  |  |  |  |
| Reconciliations ~           |                                                                                               |  |  |  |  |  |  |  |  |  |
| 🖓 Close 🗸 🗸                 | Search Clear Basic Search 🖾 Save Search Criteria                                              |  |  |  |  |  |  |  |  |  |

- 2. Ensure all search fields are cleared except for:
  - Business Unit: MDADE
  - Budget Checking Header Status: Error in Budget Checking
  - Source: User Departments
- 3. Select **Search** and select the Journal in error.

.

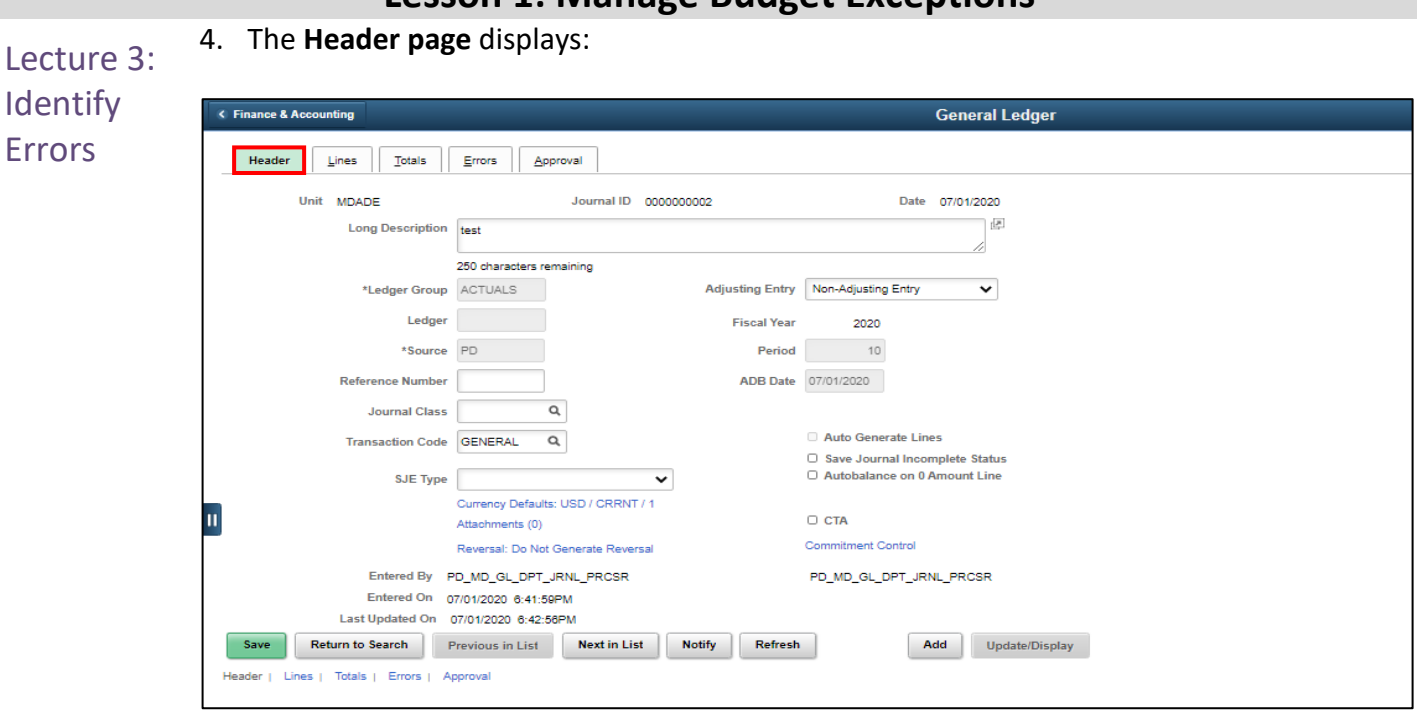

5. Select the Lines page and select the Budget Status E hyperlink. This will open a new window:

| K F | inance & Ac                                                                           | countin         | ŋ                          |                      |                                                        |           |   |               | General                             | Ledger       |                     |             |         |       |
|-----|---------------------------------------------------------------------------------------|-----------------|----------------------------|----------------------|--------------------------------------------------------|-----------|---|---------------|-------------------------------------|--------------|---------------------|-------------|---------|-------|
| ſ   | Header                                                                                | Lin             | es I                       | otals <u>E</u> rrors | Approval                                               |           |   |               |                                     |              |                     |             |         | New W |
|     | Unit                                                                                  | MDAD<br>Templat | E<br>te List<br>Inter/Intr | Journ<br>aUnit *Proc | al ID 000000002<br>Search Criteria<br>ess Edit Journal |           |   | Date 07<br>Ch | 7/01/2020<br>ange Values<br>Process | C Error      | s Only<br>Line 10 🖲 | X           |         |       |
|     | Ellies                                                                                |                 |                            |                      |                                                        |           |   |               |                                     |              |                     |             | 1-4     | of4 💙 |
|     | Select                                                                                |                 | Line                       | *Unit                | *Ledger                                                | SpeedType |   | Fund          | Dept                                | Account      | Grant               | PC Bus Unit | Project | Act   |
|     | 0                                                                                     |                 | 1                          | MDADE C              | ACTUALS                                                |           | ۹ | G1002 Q       | PD01050100 Q                        | 5116120000 Q | NO-GRANT Q          | ٩           | ٩       |       |
|     | 0                                                                                     |                 | 2                          | MDADE C              | ACTUALS                                                |           | ٩ | 99999 Q       | PD01050100 Q                        | 4473000003 Q | NO-GRANT Q          | ٩           | ٩       |       |
|     |                                                                                       |                 | 3                          | MDADE                | ACTUALS                                                |           | ٩ | G1002         |                                     | 110100000    | NO-GRANT            |             |         |       |
|     |                                                                                       |                 | 4                          | MDADE                | ACTUALS                                                |           | ۹ | 99999         |                                     | 110100000    | NO-GRANT            |             |         |       |
|     |                                                                                       |                 |                            |                      |                                                        |           |   |               |                                     |              |                     |             |         |       |
|     | Lines to add                                                                          | d               | 1 +                        | - 11                 |                                                        |           |   |               |                                     |              |                     |             |         |       |
|     | ≡, Q                                                                                  |                 |                            |                      |                                                        |           |   |               |                                     |              | 1-1 of 1 👻 🕨 🛛      | View All    |         |       |
|     | Unit Total Lines Total Debits Total Credits Journal Status Budget Status              |                 |                            |                      |                                                        |           |   |               |                                     |              |                     |             |         |       |
|     | MDADE                                                                                 |                 | 4                          |                      |                                                        | 200.00    |   |               | 200.                                | .00 V        | E                   |             |         |       |
|     | Save Return to Search Previous in List Next in List Notify Refresh Add Update/Display |                 |                            |                      |                                                        |           |   |               |                                     |              |                     |             |         |       |
| He  | ader   Line                                                                           | es   Ta         | otals   Err                | rors   Approval      |                                                        |           |   |               |                                     |              |                     |             |         |       |

# Lesson 1: Manage Budget Exceptions

Identify

Errors

# Lesson 1: Manage Budget Exceptions

Lecture 3: The second method to find the Budget Error page:

- 1. Navigate to: Finance and Supply Chain (FSCM) > Finance and Accounting > General Ledger
   > Commitment Control > Journal Exceptions
  - 2. Ensure all search fields are cleared except for:
  - Business Unit: MDADE
    - NOTE: If looking for budget errors in another module's exceptions table other than General Ledger, the Business Unit to enter is the Department Business Unit, (i.e. Animal Services)
  - Process Status: Error Exist

| Journal                             |                       |                  |                      |            |              |                 |                  |              |
|-------------------------------------|-----------------------|------------------|----------------------|------------|--------------|-----------------|------------------|--------------|
| Enter any information you have      | and click Search. Lea | ive fields blank | for a list of all va | lues.      |              |                 |                  |              |
| Find an Existing Value              |                       |                  |                      |            |              |                 |                  |              |
| <ul> <li>Search Criteria</li> </ul> |                       |                  |                      |            |              |                 |                  |              |
| Commitment Control Tran             | ID begins with 🗙      |                  |                      |            |              |                 |                  |              |
| Commitment Control Tran D           | ate 😑 🗸               |                  | Ē                    | î          |              |                 |                  |              |
| Business U                          | nit = 🗸               | MDADE            | C                    | l          |              |                 |                  |              |
| Journal                             | ID begins with 🗸      |                  | C                    | L.         |              |                 |                  |              |
| Journal Da                          | ate = 🗸               |                  | Ē                    | î          |              |                 |                  |              |
| Process Instar                      | ce = 🗸                |                  |                      | _          |              |                 |                  |              |
| Process Stat                        | us = 🗸                | Errors Exist     | :                    | ~          |              |                 |                  |              |
|                                     |                       |                  |                      |            |              |                 |                  |              |
| Search Clear Bas                    | ic Search 🖉 Save S    | Search Criteria  |                      |            |              |                 |                  |              |
| View All                            |                       |                  |                      |            |              |                 | 1-22 of 2        | 2 🗸 🕨 🕨      |
|                                     |                       |                  |                      |            |              |                 |                  |              |
| Commitment Control Tran IE          | Commitment Cont       | rol Tran Date    | Business Unit        | Journal ID | Journal Date | UnPost Sequence | Process Instance | Process Stat |
| 0000001712                          | 01/28/2020            |                  | MDADE                | SMOKETEST6 | 01/28/2020   | 0               | 174840           | Error        |
| 0000001713                          | 01/29/2020            |                  | MDADE                | SMOKE10    | 01/29/2020   | 0               | 174847           | Error        |

3. Select the relevant Journal in error.

Q

Return to Search

1

Save

MDADE

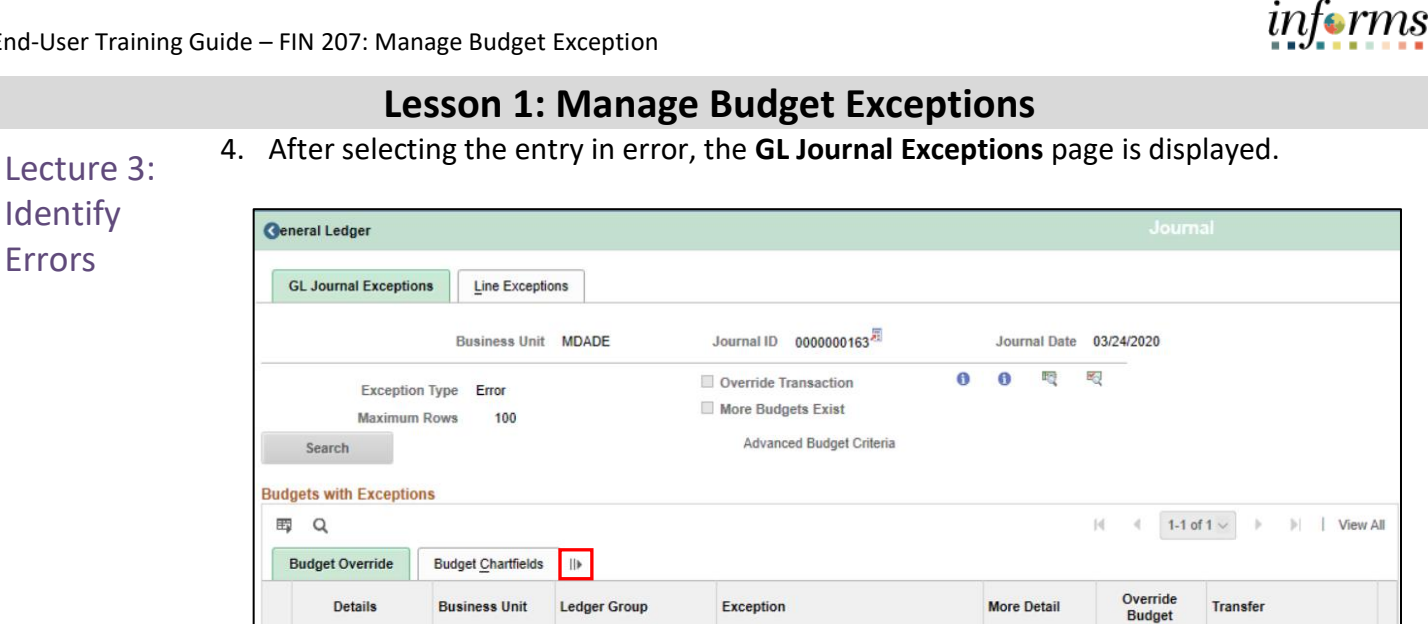

5. Select the **Show all columns** icon, highlighted above.

Previous in List

A\_APPROP

Next in List

6. This exception shows that the Budget combination in annual Appropriation for the Accountability Ordinance Account value OTHER OPER in the Finance Department for Fund G5004 is overspent.

Exceeds Budget Tolerance

Notify

More Detail

Go To ... 🗷

7. To see the ChartFields entered on the transaction, select the Line Exceptions tab and then select the Show all column icon to see the details.

| Lecture 4:<br>Correcting<br>Errors | GL Journal Exc                           | ceptions      | ne Exceptions  |             |                     |                                        |              |            | Journal    |                    |          |
|------------------------------------|------------------------------------------|---------------|----------------|-------------|---------------------|----------------------------------------|--------------|------------|------------|--------------------|----------|
|                                    |                                          | Business Unit | MDADE          | Journa      | ID 000000163        | 8                                      | Journal Date | 03/24/2020 | a 15 Ki    |                    |          |
|                                    | Maxi                                     | Line Status E | rror<br>100    |             | C C                 | override Transacti<br>Nore Lines Exist | ion          |            | • ~ ~      |                    |          |
|                                    | Search                                   | Line From     |                |             | Line i nru          |                                        |              |            |            |                    |          |
|                                    | Transaction Lines with Budget Exceptions |               |                |             |                     |                                        |              |            |            |                    |          |
|                                    | <b>≕</b> , Q                             |               |                |             |                     |                                        |              |            |            |                    |          |
|                                    | 4II                                      |               |                |             |                     |                                        |              |            |            |                    |          |
|                                    | Details                                  | Line          | Ledger         | Budget Date | GL Business<br>Unit | Account                                | Grant        | Fund       | Dept       | Monetary<br>Amount | Currency |
|                                    | Ξ.                                       | 2             | ACTUALS        | 03/24/2020  | MDADE               | 5311300000                             | NO-GRANT     | G5004      | FN06010000 | 5,000,000.00       | USD      |
|                                    | Save Ret                                 | urn to Search | Previous in Li | st Next in  | List Notify         | ]                                      |              |            |            |                    |          |

The following are steps to correct the error:

- 1. Review the ChartFields on the Line Exception page, are they correct? If not, make updates and rerun the budget check.
- 2. Review the amount, is it correct? If not, make updates and rerun the budget check.
- 3. If the ChartField combination and amount are correct, look at the Department's Purchase Order. Should an open PO be closed to free up the budget at the correct budget error combination?
- 4. Speak to the Department Budget Analyst, they will need to coordinate with OMB on what to do.
- 5. Depending upon the Ledger Group, a budget journal would need to be entered by the Department budget staff and submitted through workflow to OMB to approve and post. Once the budget journal is posted, the transaction would then be budget checked in the batch process and pass budget checking. The transaction would then be able to proceed.
- 6. Depending upon the Ledger Group, OMB may decide to 'lift controls' through Budget Attributes. The transaction would run through a budget check while controls were lifted. The transaction would then be updated to post and allowed to proceed.

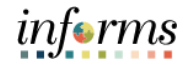

Lesson

- Now that users have completed the lesson, users should be able to:
- Summary
- Identify the error and warning messages
- Explain what journal status codes indicate
- Describe how the Budget Processor identifies an error
- Demonstrate the processes necessary to resolve errors in journals

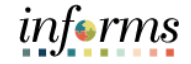

# Lesson 1: Training Activity 1

Demonstration The Instructor will now demonstrate how to execute the business process through the INFORMS training environment.

Instructions Please refer to Activity 1 on the FIN 207 Training Activity and Data Sheet.

This activity will be performed individually; users must complete it in the classroom workstation using the INFORMS training environment. Users Instructor will tell users how to log into INFORMS.

Users will perform the activity by following the FIN 207 Training Activity and Data Sheet and by using the training materials as reference tools.

Instructor(s) are available if users have questions.

budget?

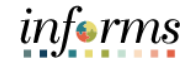

# Lesson 1: Training Exercise

1. What are the three journal statuses the Budget Processor can produce for a

### Debrief

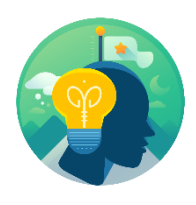

2. What is the major difference between a Budget Error and a Budget Warning?

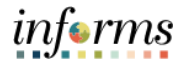

Course The Course Summary module covers three topics:

- Summary
- Course Content Summary
- Additional Training and Job Aids
- Course Evaluation

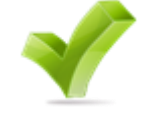

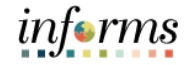

Objectives Achieved

Congratulations! You have completed the Manage Budget Exception (Department) course. You now should be able to:

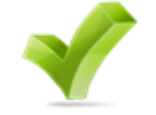

- Identify the error and warning messages
- Explain what journal status codes indicate
- Describe how the Budget Processor identifies errors
- Demonstrate the processes necessary to resolve errors in journals

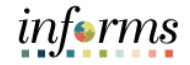

Additional Users may be eligible to take the following training courses based on their INFORMS roles:

• FIN 208 – Budget Inquiry and Reporting and Job

Aids

Users also have the following resources available:

#### **User Productivity Kits**

Manage Budget Exception

#### Job Aids

• N/A

For additional information, be sure to visit:

• Miamidade.gov/informs

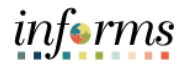

Key Terms The following key terms are used in this course:

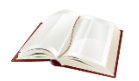

| Term                          | Definition                                                     |
|-------------------------------|----------------------------------------------------------------|
| Budget Journal                | A Commitment Control journal used to establish a budget for    |
|                               | a particular ChartField string.                                |
| <b>Budget Period Calendar</b> | A schedule of activities that must be completed to create and  |
|                               | develop a budget                                               |
| Budget Processor              | The process validates journal entries against the remaining    |
|                               | spending authority within Commitment Control.                  |
| Budget                        | An estimation of the expenses over a specified future period   |
|                               | of time.                                                       |
| ChartField                    | A term to represent the chart of accounts. Sometimes the       |
|                               | term is used by the INFORMS team to reference a specific       |
|                               | field within the chart of accounts (i.e., Fund, Account, Dept  |
|                               | ID).                                                           |
| Control Option of Ledger      | Track w/o No validation is done of ChartFields entered.        |
| Group                         | Transactions are not stopped.                                  |
|                               | Track with Validation is done on ChartField combination        |
|                               | entered to ensure that a budget row was created.               |
|                               | If the budget amount is exceeded, the transaction is not       |
|                               | stopped. A warning message is logged.                          |
|                               | If no budget row was created, an error message is logged,      |
|                               | and the transaction goes no further.                           |
|                               | Control A validation is done on the budget combination.        |
|                               | if the amount is exceeded, a budget error is logged. The       |
|                               | transaction goes no further until resolved.                    |
| Errors                        | Are exceptions that have failed budget checking because        |
|                               | they do not conform to the rules established for that          |
|                               | control budget.                                                |
| Journal                       | A journal is used to post accounting transactions to a ledger. |
|                               | There are different types of Journals. For example, there are  |
|                               | journals in the GL system, Spreadsheet Journals, Journals      |
|                               | from Journal Generator used to create Journals from other      |
|                               | modules like Accounts Payable and Accounts Receivable, etc.    |
| Ledger Group                  | Ledger groups define a set of detailed ledgers. These detailed |
|                               | ledgers are associated to specific ledger types. Some          |
|                               | Ensumbrances, Expanses and Pro Ensumbrances                    |
| Morning                       | Encumpratices, expenses and Pre-Encumpratices.                 |
| warning                       | exceptions that do not conform to the rules of the             |
|                               | Commitment Control lodgers, Warnings function                  |
|                               | communent control leagers. Warnings function                   |
|                               | as exceptions that are automatically overhuben, as well as     |
|                               | the budget and budgetany processing                            |
| 1                             | ן נווב המתצבו מוום המתצבומו ע הוסרפצצוווצ.                     |